# 网上超市商品发布管理操作指南-供应商

② 2019-11-18 15:18:14
 ◎ 2975
 关键词:网超商品 上传网超商品 发布网超商品 商品上传 预发商品 发商品 批量上架 批量新增商品

#### 网超商品发布前您需要做好的配置

### 网上超市商品发布-使用前提:

- 您已经是政采云平台的正式供应商。
   如果您还不是政采云平台的供应商,请点击查看《供应商注册与配置操作手册》先进行入驻;
- 商品上架时, 协议已经审核生效。点击查看协议是否已生效。

如果您的协议未审核通过,可以先预发商品再进行上架发布;

如果您还没有网超协议,请查看区划内的《网上超市协议管理操作手册》进行协议维护。

• 您已经设置好仓库和运费信息。如未设置,请查看"1.仓库管理 2.设置运费"。

## 1. 仓库管理

供应商在第一次发布网超商品时,可以先管理好公司的仓库信息,填写仓库地址,送货范围等等。 操作菜单:用户中心一商品一仓库管理。

1)填写仓库信息:在仓库管理中点击【编辑】,填写仓库地址、配送范围等基本信息,填写好后点击【保存】。
 提示:仓库状态"有效"时,仓库才能正常使用。

| De 运费模版                                                                                                    | 仓库管理          |                                     |                                                                                                    |                                            |                                                                       |                  |                          |                                                  |           |
|----------------------------------------------------------------------------------------------------|---------------|-------------------------------------|----------------------------------------------------------------------------------------------------|--------------------------------------------|-----------------------------------------------------------------------|------------------|--------------------------|--------------------------------------------------|-----------|
| 普通商品管理                                                                                                    | 仓库管理          |                                     |                                                                                                    |                                            |                                                                       |                  |                          | 新建合库                                             | L SF      |
| ☆ 网超商品管理                                                                                                    | 合库名称 请        | 输入仓库名称                              | 合库编码 请                                                                                                    | 输入合库编码                                     |                                                                       |                  |                          | 授素 軍置                                            |           |
| △ 疫苗商品管理                                                                                                    |               |                                     |                                                                                                    |                                            |                                                                       |                  |                          |                                                  |           |
|                                                                                                    | 仓库名称          | 仓库编码                                | 仓储面积 (m²)                                                                                                    | 所在地区                                       | 详细地址                                                                  | 配送范围             | 仓库状态                     | 操作                                               |           |
| ◎ 天示商品官埋                                                                                                    | 培训仓库          | 002                                 | 100000.0                                                                                                    | 浙江省 杭州市 西湖区 北山街道                           | 培训省                                                                   | 查看               | 有效                       | 编辑 暂停使用 删除                                       |           |
| ☑ 库存管理                                                                                                    | 培训仓库-云梧       | 份合 003                              | 10000.0                                                                                                    | 浙江省 杭州市 上城区 清波街道                           | 培训省                                                                   | 查看               | 有效                       | 编辑 暂停使用 删除                                       |           |
| Q 仓库管理                                                                                                    | 默认仓库          | 001                                 | 100.0                                                                                                    | 浙江省杭州市 上城区 清波街道                            | 杭州                                                                    | 查看<br>古希         | 有效                       | 编辑 背停使用 删除                                       |           |
| 🗟 品牌申请                                                                                                    | /\10/3EBBC957 | E 4340110                           | 100.0                                                                                                    | 지하지 10 10 10 10 10 10 10 10 10 10 10 10 10 | 不二物並用限公司                                                              | 21               | 7044                     | 洲相 闪亮过光 副床                                       |           |
|                                                                                                    |               |                                     |                                                                                                    |                                            |                                                                       |                  |                          |                                                  |           |
|                                                                                                    |               |                                     |                                                                                                    |                                            |                                                                       |                  |                          |                                                  |           |
| ///<br>扁辑仓库信息                                                                                                    |               |                                     |                                                                                                    |                                            |                                                                       |                  |                          |                                                  | × A       |
| <ul> <li>編唱仓库信息</li> <li>* 仓库名称: 默认仓</li> <li>* 仓库编码: 001</li> <li>* 仓储面积: 100</li> </ul>                                                                                                    | 库             | m                                   |                                                                                                    |                                            |                                                                       |                  |                          |                                                  | ×         |
| <ul> <li>編輯仓库信息</li> <li>* 仓库名称: 默认仓</li> <li>* 仓库编码: 001</li> <li>* 仓储面积: 100</li> <li>* 所在地区: 浙江省</li> </ul>                                                                                                    | 库<br>         | nf<br>杭州市                           | •                                                                                                    | 上城区 🗸                                      | 清波街道                                                                  | •                |                          |                                                  |           |
| <ul> <li>論輯仓库信息</li> <li>* 仓库名称: 默认仓</li> <li>* 仓库编码: 001</li> <li>* 仓储面积: 100</li> <li>* 所在地区: 浙江省</li> <li>* 详细地址: 杭州</li> </ul>                                                                                                    | 库<br>         | m <sup>*</sup><br>杭州市               | •                                                                                                    | 上城区 🗸                                      | 清波街道                                                                  | •                |                          |                                                  | ×<br>soft |
| <ul> <li>編輯仓库信息</li> <li>* 仓库名称: 默认仓</li> <li>* 仓库编码: 001</li> <li>* 仓储面积: 100</li> <li>* 价侨在地区: 浙江省</li> <li>* 详细地址: 杭州</li> <li>* 配送范围:</li> </ul>                                                                                                    | 库<br>         | n²<br>杭州市                           |                                                                                                    | 上城区  ▼                                     | 清波街道                                                                  | •                |                          |                                                  | ×<br>A    |
| 編輯仓库信息       * 仓库名称:     默认仓       * 仓库编码:     001       * 仓储面积:     100       * 倚储面积:     100       * 所在地区:     浙江省       * 详细地址:     杭州       配送范围:                                                                                                    | 库<br>         | nī<br>杭州市                           |                                                                                                    | 上城区 •                                      | 清波街道                                                                  | •                |                          |                                                  | ×<br>st   |
| <ul> <li>論輯仓库信息</li> <li>仓库名称: 默认仓</li> <li>仓库编码: 001</li> <li>⑦合储面积: 100</li> <li>⑦所在地区: 浙汀省</li> <li>⑦详细地址: 杭州</li> <li>③送范围:</li> </ul>                                                                                                    | 库<br>         | n <sup>1</sup><br>杭州市               |                                                                                                    | 上城区 ▼                                      | 清波街道                                                                  | •<br>西北地段        | ζ <b>Ξ</b> 2             | 台港澳地区                                            |           |
| 編留仓库信息 • 仓库名称: 默认仓 • 仓库编码: 001 • 仓储面积: 100 • 守佰地区: 浙江省 • 详细地址: 杭州 • 官送范围: • 使遗选择: • 全选 • 尘选 • 北京 ▼                                                                                                    | 库<br>         | nf<br>杭州市<br>(地区 💷 华中               |                                                                                                    | 上城区 ▼                                      | 清波街道 ■ 西南地区 【                                                         | -<br>西北地区<br>5 • | <ul> <li>ス 単合</li> </ul> | 合港澳地区 Z字 ▼                                       |           |
| <ul> <li>編留仓库信息</li> <li>金库名称: 默认合</li> <li>金库编码: 001</li> <li>。 仓库编码: 001</li> <li>。 仓储面积: 100</li> <li>。 所在地区: 浙江省</li> <li>• 济石地区: 浙江省</li> <li>• 计细地址: 杭州</li> <li>• 配送范围:</li> <li>◆ 优速选择:</li> <li>● 全选</li> <li>● 全选</li> <li>● 金选</li> <li>● 金选</li> <li>● 金选</li> <li>● 金选</li> <li>● 金选</li> <li>● 金选</li> <li>● 金选</li> <li>● 金选</li> <li>● 金选</li> <li>● 金选</li> <li>● 金选</li> <li>● 金选</li> <li>● 金选</li> <li>● 金选</li> <li>● 金选</li> <li>● 金选</li> <li>● 金选</li> <li>● 金选</li> <li>● 金选</li> <li>● 金选</li> </ul> | 库<br>         | m <sup>*</sup><br>杭州市<br> Lt地区 単 华中 | <ul> <li>→</li> <li>→</li></ul> | 上城区                                        | <ul> <li>清波街道</li> <li>□ 西南地区</li> <li>□ 内蒙古</li> <li>□ 所訂</li> </ul> | •<br>西北地区        | ≤                        | <ul> <li>合港湾地区</li> <li>2字 ▼</li> <li></li></ul> |           |

2) 如果供应商有多个仓库的,可以点击【新增仓库】再添加其他仓库。

|           | 88 商品 🛛 培训 | 省本级     |           |                  |          | • ⑦  | ۵ .  | 培训省大河商贸有限公司 |
|-----------|------------|---------|-----------|------------------|----------|------|------|-------------|
| 😡 制造商品管理  | 仓库管理       |         |           |                  |          |      |      |             |
| ₽9 运费模版   | 仓库管理       |         |           |                  |          |      |      | 新建仓库        |
| 🗔 普通商品管理  | 合库名称 请输入合质 | 洺称      | 合库编码 请输入合 | 官车编码             |          |      |      | 被获 重置       |
| 😡 网超商品管理  | 仓库名称       | 仓库编码    | 合储面积 (㎡)  | 所在地区             | 详细地址     | 配送范围 | 仓库状态 | 揭作          |
| △ 疫苗商品管理  | 培训仓库       | 002     | 100000.0  | 浙江省 杭州市 西湖区 北山街道 | 培训省      | 查看   | 有效   | 编辑 暂停使用 删除  |
| Co 大宗商品管理 | 培训仓库-云栖分仓  | 003     | 10000.0   | 浙江省 杭州市 上城区 清波街道 | 培训者      | 查看   | 有效   | 编辑 暂停使用 删除  |
|           | 默认仓库       | 001     | 100.0     | 浙江省 杭州市 上城区 清波街道 | 杭州       | 查看   | 有效   | 编辑 暫停使用 删除  |
| [※]库存管理   | 木兰物业服务舱    | 4546778 | 180.0     | 北京 北京市 东城区 东华门街道 | 木兰物业有限公司 | 查看   | 无效   | 編編 恢复使用 删除  |
| 13. 仓库管理  |            |         |           |                  |          |      |      |             |

# 2. 设置运费

供应商首次发网超商品时,可以一次性设置好各地区的运费价格,发商品时可以直接选择到相应的运费。 操作菜单:用户中心一商品一运费模板。

1) 在"运费模板"栏, 点击右上角【新增运费模板】按钮;

| ≡ 💥 政府采购云平台 | 器商品 🛛 培训指   | 学本级         |        | 🖴 🛛 🧬 | r 🖓 🥵 |       | <b>演示用供应商</b><br>大河商贸有限公司 |
|-------------|-------------|-------------|--------|-------|-------|-------|---------------------------|
| 😡 制造商品管理    | 商品管理 / 运费模板 |             |        |       |       |       | 新增运费模板                    |
| 四 运费模版      | 计件模板1       |             |        |       |       |       | 修改 删除                     |
| ☑ 普通商品管理    | 运送方式        | 运送到         | 首件 (件) | 运费 (疗 | Ē) 续( | 牛 (件) | 运费 (元)                    |
|             | 自行配送        | 全国 (除指定区域外) | 4      | 10    | 2     |       | 4                         |

2) 填写运费信息,点击右上角【保存】按钮,运费模板设置完成。

## 填写时请注意:

- 是否包邮: 买家承担运费即不包邮, 需配置计价规则和运送方式; 卖家承担运费即包邮。
- 。 计价规则:按实际情况填写计价规则,一个模板只能选一种计价方式。
- 。 运送方式:可以选择自行配送、货运和快递(可多选),也可以按地区设置多个运费价格。

| ☰ 💥 政府采购云平台                         | 88 商品 · ③ 培训省本级                                                        |  |
|-------------------------------------|------------------------------------------------------------------------|--|
| ○ 总览                                | 新增运费模板                                                                 |  |
| 😡 制造商品管理                            | 機販各称: 」 靖渝入                                                            |  |
| >>>>>>>>>>>>>>>>>>>>>>>>>>>>>>>>>>> | 是否包邮: • 买家承担运费 🔷 卖家承担运费                                                |  |
| 😡 普通商品管理                            | 计价规则:  ● 按件数 /> 按置量 /> 按估4只 运送方式: 除指定地区外,其余地区的运费采用"就以运费";已设置的地区不能重算设置  |  |
| □☆ 网超商品管理                           | ✓ 自行配送                                                                 |  |
| △ 疫苗商品管理                            | 默认运费 件内 元,每增加 件,增加运费 元                                                 |  |
| Co 大宗商品管理                           | 运送到         首件(件)         首费(元)         续件(件)         续费(元)         操作 |  |
|                                     | 北京 (全区域) 编辑 10 <b>勝</b> 餘                                              |  |
| 亞 库存管理                              | 吉林 (全区域) 編輯 删除                                                         |  |
| 13. 仓库管理                            | 为指定地区臨市设置运费 →→可以按地区配置运费                                                |  |
| 🗊 品牌申请                              | 1953                                                                   |  |
|                                     | □ 快递                                                                   |  |

3) 如果有多种运费包邮方式或计价规则,要设多个运费模板的,可以再点击【新增运费模板】新增。

| 十件模板1 |             |        |        |        | 修改删    |
|-------|-------------|--------|--------|--------|--------|
| 运送方式  | 运送到         | 首件 (件) | 运费 (元) | 续件 (件) | 运费 (元) |
| 自行配送  | 全国 (除指定区域外) | 4      | 10     | 2      | 4      |
| 自行配送  | 浙江 (全区域)    | 4      | 8      | 2      | 4      |
| 货运    | 全国 (除指定区域外) | 4      | 10     | 2      | 2      |
|       |             |        |        |        |        |

现在,您可以开始发布网上超市商品了。

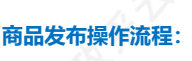

- 如果第一次发布网超商品,建议先预发商品— (协议审核通过后) 多个商品批量上架;
- 如已发布过同型号商品,且要上架的协议商品协议价与预发商品协议价不一样,建议单个新增协议 商品;
- 如供应商还没有发布过同型号商品,也可以直接单个单个新增协议商品。

商品上架后, 需要集采/采监审核通过后, 协议商品上架。商品上架后, 供应商可以进行网超交易管理。

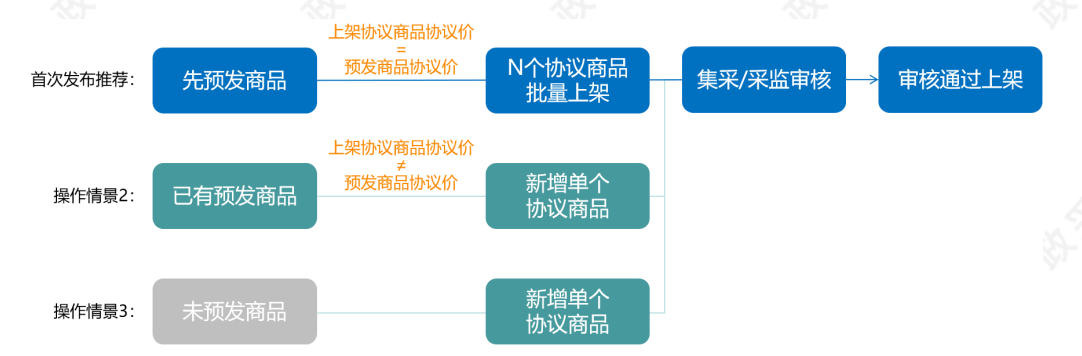

## 3. 推荐: 预发商品-批量上架

#### 3.1 预发商品

适用情况:供应商还没有发布过同品牌型号的商品。

供应商可以先录入商品信息,等网超协议通过后,批量上架商品。

| 操作菜单:用户中<br>1)点击右上角【列 | 心—协议中心—商品管理—协议商。<br>质发商品】; | 品预发。                   |                    |
|-----------------------|----------------------------|------------------------|--------------------|
| 三 💥 政府采购云平台           | 器 协议中心 ◎ 培训者本级             | e i 🖉 🕬                |                    |
| 0 总览                  | 商品预发                       |                        | 预发商品               |
| 🗟 协议管理 🔹 👻            | 商品名称: 请输入                  | 商品类目: 清输入 🔹            | 重置 搜索 展开 ▼         |
| 🛛 商品管理 🔺              |                            |                        |                    |
| 协议商品管理                | 已选中0项 批量删除                 |                        | ②取消                |
| 协议商品预发                | 商品渠道 商品ID 商品名称             | 商品类目                   | 优惠率 协议价 (元) 操作     |
| 商品变更历史                | 网上超市 1856740 演示得力/deli7499 | 办公设备/耗材/办公用纸,<br>印/复印纸 | /打 6.78% 55 查看更多 ▼ |

2) 在"商品渠道"栏,选择【网上超市】,选择到商品的类目,点击页面下方【确定】;

#### 填写注意事项:

• 如果出现品牌型号列表,但列表中没有需要的品牌型号,可【点击申请SPU】申请SPU通过后再发 布商品。

| ■ 😧 政府采购云平台  | 器 协议中心 💿 培训省本:                                                                                                    | 级                                       | ല്ല എ ഇ തി          | 凸 <b>经办人梅里</b><br>培训省大河商贸有限公司 |
|--------------|----------------------------------------------------------------------------------------------------|-----------------------------------------|---------------------|-------------------------------|
| ○ 总览         | 商品预发 / 选择类目                                                                                                    |                                         |                     |                               |
| 🗟 协议管理 🚽     | 商品渠道                                                                                                    |                                         |                     |                               |
| 🛛 商品管理 💦     | 网上超市                                                                                                    | 1.选择网上超市                                |                     |                               |
| 协议商品管理       | 选择类目                                                                                                    |                                         |                     |                               |
| 协议商品预发商品变更历史 | 类目搜索: 请输入关键词                                                                                                    |                                         | 搜索 2. 选择或搜索商品的类目    |                               |
|              | -级类目 二组                                                                                                    | 级类目 三级类目                                | ▲ Q 请输入关键词          |                               |
| □ 配件管理 -     | 1941 (A42) 1941 (A42) (A42) 1941 (A42) (A42) 1941 (A42) (A42) (A4 | 脑/服务器/工作站 >                             | ▲ 找不到SPU? 点击申请SPU ② | 3. 如果出现品牌型号列表,需选择<br>品牌和型号    |
|              | C数码 > 网络                                                                                                    | 省设备 > 台式整机                              | 品牌                  | 型号                            |
|              | 1公设备/耗材 > 手柱                                                                                                    | .N及配件 > 一体机                             | 雷神/ThundeRobot      | ThinkPad T480-308             |
|              | で化用品 > 相相                                                                                                    | n/摄像机 > 主机                              | 苹果/Apple            | 小新-13IML 2019                 |
|              | 7居建材 > 相                                                                                                    | 小配件 > 平板电脑/MID                          | 神舟战神                | 14-ce2017TX                   |
|              | 2用电器 > 电服                                                                                                    | · / / / / / / / / / / / / / / / / / / / | 宏碁/ACER             | AN515-52-726G                 |

3) 填写商品信息:填写商品参数,带"\*"的必填。

#### 填写注意事项:

- 商品代码:可以自己设置,只要跟平台上的商品代码不重合就可;
- 电商平台: 填写自营平台的商品链接, 或京东苏宁等大型电商平台同款商品的链接。

| ≡ 💥 政府采购云平台 | 器 协议中心 🤇    | ● 培训省本級                                                                      |
|-------------|-------------|------------------------------------------------------------------------------|
| 0 总览        | 商品预发 / 商品发布 |                                                                              |
| 🗟 协议管理      | 发布商品        |                                                                              |
| 🛛 商品管理      | 发布类目        | 3 C数码-电脑/服务器/工作站-笔记本电脑<br>此类目离品部分信息无法直接变更,如有错误信息可点击 申请变更SPU<br>质容高品名数        |
| 🗅 配件管理      | 基本信息        | a<br>・ 商品标题: 华为/HUAWEI MateBook d 使焦式计算机 选择商品                                |
|             |             | *商品图片:请上传单张图片像素不少于800*800、大小不超过1M,支持JPG、JPEG、PNG格式                           |
|             |             | + + +                                                                        |
|             |             | <ul> <li>・商品代码(投号):</li></ul>                                                |
|             |             | <ul> <li>・电高平台: 请输入电高平台很按</li> <li>→ 自营平台高品链接,或京东苏宁等大型电高平台的同款商品链接</li> </ul> |
|             |             | 以http://或https://开头,请准确填写自营平台或大型电商同款商品链接                                     |

- 4) 填写销售规格、价格和库存。
  - 销售规格:同一个商品有多个规格的,可以多选;
  - 协议价: 在网超销售的价格,不能高于电商平台价\*网超协议的优惠率,否则商品无法上架!
  - 电商平台价:大型电商平台的销售价格;
  - sku编码:可以自己填写,不能与其他sku编码重复;
  - 仓库:填写商品存储的仓库,仓库的配送范围必须覆盖到商品的销售区划,否则无法购买!点击查 看仓库信息。
  - 库存: 库存不能为0, 否则商品无法购买。

| ≡ 💥 政府采购云平台                                  | 器 协议中心      | ◎ 培训省本级                        |                                                     |
|----------------------------------------------|-------------|--------------------------------|-----------------------------------------------------|
| ○ 总览                                         | 销售规         | 各                              |                                                     |
| - 协议管理 · · · · · · · · · · · · · · · · · · · | 果同一个商品有多个规格 | * 内存容量 (GB): ○ 显示规格图片 加属性值<br> | → 如果下面一行没有需要的属性值,可以点击添加<br>8 2 16 2 32 2 64 2 128 2 |
| ◎ 商品管理 ^                                     | 同规格可以设不同的价格 | 最大内存容量 (GB)〇 显示规格图片 加属性值       |                                                     |
| 协议商品管理                                       |             | 8 🗷 🗌 16 🗷 🗌                   | 32 🗖 🗌 64 🗖 🗌 128 🗖 🗌 256 🗖                         |
| 协议商品预发                                       |             | •颜色分类: 〇显示规格图片 加厚性值            |                                                     |
| 商品变更历史                                       |             |                                |                                                     |
|                                              |             |                                |                                                     |

|                | 内存容量<br>(GB)<br>在 | 颜色分类<br><b>网超销售的</b> | 价格(元)<br>价格,不能高于电商平台价*协 | sku编码 🕜<br>议优惠率 | 库存 🕕           |
|----------------|-------------------|----------------------|-------------------------|-----------------|----------------|
|                |                   |                      | ×                       |                 | ★选择商品存放的仓库和库存  |
|                | 2                 | 8223                 | *协议价 6000               | * 765679002     |                |
|                | 2                 | 200                  | * 电商平台价 6500            | 203070902       | 30010/# · 2000 |
| × .            |                   | 大型                   | 电商平台的销售价格               | 可以自己填写,不能与其他    | Isku编码重复       |
| 下同的规格可以设置不同的价格 |                   |                      | * 协议论 6550              | <b></b>         |                |
|                | 8                 | 黑                    | 0.000                   | zc4567890       | 培训仓库 👻 1000    |
|                |                   |                      | * 电商平台价 6800            |                 |                |
|                |                   |                      |                         |                 |                |

- 5) 填写运费、商品详情;
  - 商品运费信息:可以选择已经设置好的运费模板;
  - 新增运费模板:如未设置运费,可以点击新增,操作步骤可参考"设置运费"。

| ≡ 🛱 政府采购云平台 | 器 协议中心  ◎ 培训省本级               | 🕾 👔 🚰 🥵 📋 👔 给办人梅里 培训各大词商数有限公司 |
|-------------|-------------------------------|-------------------------------|
| ○ 总览        | 如商品涉及运费,可以选择已经设好的运费模板商品运费信息   |                               |
| 🗟 协议管理      | 请选择运费模板 · 新建运费模板 ·            | →→ 如商品涉及运费,但还未设运费模板的,可以点击这里设置 |
| 🛛 商品管理      | 商品详情                          |                               |
| 🗋 配件管理      | □ /<br>点击在此编组商品详情             |                               |
|             |                               |                               |
|             |                               |                               |
|             | 添加商品详情,可添加文字、圈片和链接<br>建议认買填号。 | ,设置好后会显示在网趋商品的页面,给采购人参考查看;    |
|             |                               |                               |

6)填写好页面信息后点击【确定】,商品预发成功。网超协议通过后,下一步查看"已发商品-批量上架"。

|        | <u> </u> |            |                       |                   |               | ~       |         |
|--------|----------|------------|-----------------------|-------------------|---------------|---------|---------|
| ○ 总览   |          | 商品预发       |                       |                   |               |         | 预发商品    |
| 🗏 协议管理 | Ŧ        | 商品名称: 请输   | λ                     | <b>商品类目:</b> 请输入  | •             | 重置      | 援索 展开 ▼ |
| 🛛 商品管理 | ^        |            |                       |                   |               |         |         |
| 协议商品管理 |          | 已选中0项 批星删除 |                       |                   |               |         | ②取消     |
| 协议商品预发 |          | 商品渠道 育     | 商品ID 商品名称             | 商品类目              | 优惠率           | 协议价 (元) | 操作      |
| 商品变更历史 |          | 网上超市 1     | .856740 演示得力/deli7499 | 办公设备/耗材/<br>印/复印纸 | /办公用纸/打 6.78% | 55      | 查看 更多 ▼ |
|        |          |            |                       |                   |               |         |         |

#### 3.2. 批量上架

使用前提: 1. 协议已经通过审核; 2.在平台已经预发或发布过商品; 3.上架的协议价与预发商品的协议价一样, 不用修改商品信息和价格。

提示:如果需要按每份协议单独定价,请单个新增协议商品,填写协议价格后提交上架审核。

操作菜单:用户中心---协议中心--商品管理---协议商品管理。

1) 在"协议商品管理"页面,点击右上角【批量新增协议商品】;

| 三 💥 政府采购云平台 | 器协议中心 💿 培训省本级                    | - <b>1</b> - <b>1</b> | <b>自 培训省演示用供应商</b><br>培训省大河商贸有限公司 |
|-------------|----------------------------------|-----------------------|-----------------------------------|
| ○ 总览        | 商品管理                             |                       | 批星新增协议商品 新增商品                     |
| 🗐 协议管理 👻    | 亦中々好。<br>遠語A ) 亦甲級F              | -                     |                                   |
|             |                                  |                       | <u>≝⊟</u> ☆承 成开 *                 |
| 协议商品管理      | 商品模型升级,每份协议可以按照协议优惠率单独定价,故每份协议单数 | 虫生成了协议商品,与采购人沟通时请注意。  |                                   |
| 协议商品预发      | 全部 已上架 已下架 已冻结 已入库               |                       |                                   |

2) 选择对应的网上超市协议,点击【新增协议商品】;

### 填写注意事项:

• 如果还没有发布商品的,可以点击【立即前往】,并参考"预发商品-批量上架"先去发布商品。

| 商品管理 / 批量新增协议商品 |          |          |     |         |                             | 返回     |
|-----------------|----------|----------|-----|---------|-----------------------------|--------|
| 协议类别: 请选择       |          | 协议名称或编码: | 请输入 |         |                             | 重置 搜索  |
| 选择协议            |          |          |     |         |                             |        |
| 如果您是投标请到菜单 "商品  | 预发"维护商品信 | 息 立即前往   |     |         |                             |        |
| 协议类别            | 协议编码     | 协议名称     |     | 招标机构    | 协议有效期                       | 操作     |
| 网上超市            | 20190910 | 测试网上超市   |     | 甲子县集采中心 | 2019.09.10 - 2020.0<br>9.15 | 新增协议商品 |

#### 3) 勾选商品,点击【**提交】**;

提示:如果已发布商品不在列表中,说明商品类目和网超协议的类目不一致,请检查商品类目是否准确或网超协议中是否入围该类目。如商品类目错误,需要重新发布商品。

| 0 总览   |   | 商品管理 / 批量新增协议商品       |                         |                     |          | 返回    提交  |
|--------|---|-----------------------|-------------------------|---------------------|----------|-----------|
| - 协议管理 | ~ | 商品ID: 请输入             | 商品名称: 请输入               |                     |          | 重置 搜索     |
| 2 商品管理 | * | 已选中1项                 |                         |                     |          | ②取消       |
| 协议商品管理 |   | 北量新僧岡昭商品的协议公務都会取荷労商品中 | 的价格 非量提充实核              |                     |          | 0.4413    |
| 协议商品预发 |   | 如果需要按照每份协议单独定义价格,请单个新 | 增协议商品,重新定义协议价格后,提交上架审核。 |                     |          |           |
| 商品变更历史 |   | 商品类目                  | 商品名称                    | 发布时间令               | 商品ID◆    | 协议价 (元) 🗘 |
|        |   | ✓ 文化用品/教学用具/标志牌/提示牌   | 牌匾【思贤演示】景美家牌匾雕刻贺匾       | 2019-04-28 14:24:40 | 36912447 | 659.00    |

4) 填写申请原因, 然后点击【确定】;

| O 总览     | 商品管理 / 批量新增协议 | 商品              |                   |       |                     |          | 返回    提交  |
|----------|---------------|-----------------|-------------------|-------|---------------------|----------|-----------|
| 🛃 协议管理 👻 | 商品ID: 请       |                 | 提交申请原因            | ×     |                     |          | 重置 搜索     |
| 🛛 商品管理 🔶 | 已洗中2顶         | 新增商品需要审核生效,确认申  | 请吗?               |       |                     |          |           |
|          | 批量新增网超商品的制    |                 |                   |       |                     |          |           |
|          | 如果需要按照每份协议    | * 中间原因: PB10573 |                   |       |                     |          |           |
| 商品变更历史   | - 商品类目        |                 | 0.50              |       | 柿时间                 | 商品ID 🖨   | 协议价 (元) 🗘 |
|          | ☑ 机电设备/仪      |                 | 0/50              | 0     | 019-07-22 15:21:00  | 44295265 | 3333.00   |
| □ 配件管理 🚽 | ☑ 3C數码/电脑     | 附件上传: 上传文(      | <b>#</b>          |       | 019-06-19 09:40:16  | 40896659 | 10000.00  |
|          | 办公设备/耗机       | 文件大小20          | M以内               |       | 019-05-09 09:33:33  | 37369222 | 569.00    |
|          | 3C数码/电脑       |                 |                   |       | 019-04-11 15:47:10  | 34398259 | 488.00    |
|          | 3C数码/电脑       |                 |                   | 取消 确定 | 018-03-22 09:28:39  | 10034367 | 6780.00   |
|          | 3C数码/电脑/服     | 务器/工作站/笔记本电脑    | ThinkPad(33554EC) |       | 2017-12-28 11:22:18 | 5415161  | 3000.00   |
|          | 3C数码/电脑/服器    | 务器/工作站/笔记本电脑    | 联想/Lenovo33333    |       | 2017-09-15 15:38:58 | 2097074  | 8400.00   |
|          | 3C数码/电脑/服     | 务器/工作站/笔记本电脑    | 小米/MI1234         |       | 2017-09-15 12:59:43 | 2086492  | 3456.00   |

5)发布成功,提交后商品状态为"下架(申请新增中)",由集采机构进行审核,审核通过后商品可采购。

| 网超   | 46708348 | 练习     | 除湿机/除湿<br>器/ | 111     | 已生效  | 下架(申请新增中) |      | 查看 |
|------|----------|--------|--------------|---------|------|-----------|------|----|
| 商品渠道 | 商品ID     | 商品名称   | 商品类目         | 协议单价(元) | 协议状态 | 状态        | 商品打标 | 操作 |
| 全部   |          | 下架 已冻结 | 已入库          |         |      |           |      |    |

6)发布失败:如果提交未通过,会显示相应的原因,根据提交失败的原因进行修改后再进行上架;

## 4. 情景2: 已有预发商品-单个新增协议商品

使用前提:协议已经通过审核。

适用场景:已经预发过同品牌型号的商品,但协议价与预发商品价格不一样,需要按每份协议单独定价的。

提示:如果已经预发过同品牌型号的商品,且上架的协议价与预发商品的协议价一样,建议使用"预发商品-批量上架"上架商品。

操作菜单:用户中心—协议中心—商品管理—协议商品管理。

1) 在"协议商品管理"页面,点击右上角【新增商品】;

| 😑 😧 政府采购云平台 |   | 88 协议中心 🔍 培训省本级                   | 0 <sup>0</sup> <sup>1</sup> <sup>1</sup> <sup>1</sup> <sup>1</sup> | <b>自 ① 培训省演示用供应商</b><br>培训省大河商贸有限公司 |
|-------------|---|-----------------------------------|--------------------------------------------------------------------|-------------------------------------|
| ○ 息览        |   | 商品管理                              |                                                                    | 批星新增协议商品 新增商品                       |
| 12 协议管理     | Ŧ | 商品名称· 诗绘 ) 商品举日·                  | · · · · · · · · · · · · · · · · · · ·                              | <b>東西 線索 展开 *</b>                   |
| 2 商品管理      | • |                                   |                                                                    |                                     |
| 协议商品管理      |   | 同品模型升级,每份协议可以按照协议优惠率单组定价,改每份协议单组2 | 主成了协议商品,与米购人沟通时请注意。                                                |                                     |
| 协议商品预发      |   |                                   |                                                                    |                                     |
|             |   |                                   |                                                                    |                                     |

2)选择到需要添加商品的协议,点击【下一步】;

| 〇 息洗   |   | 商品管理 / 新増商 | 品          |          |        |      |       | 下一步                     |
|--------|---|------------|------------|----------|--------|------|-------|-------------------------|
| 🔄 协议管理 | * | 新増商品进度     |            |          |        |      |       |                         |
| 🛛 商品管理 | * |            |            | 选择协议     | 选择标项   | 选择类目 | 填写信息  |                         |
| 🗋 配件管理 | * |            |            | v        |        | 9    | (4)   |                         |
|        |   | 选择协议       |            |          |        |      |       |                         |
|        |   | 如果您是投标请    | 到菜单"商品预发"维 | 护商品信息    |        |      |       | 搜索协议名称或编码 Q             |
|        |   | 选择         | 协议类别       | 协议编码     | 协议名称   | 招标   | 机构    | 协议有效期                   |
|        |   |            | 网上超市       | 20190910 | 测试网上超市 | 甲子   | 县集采中心 | 2019.09.10 - 2020.09.15 |

3) 在"商品渠道"栏选择【网上超市】,选择商品类目;

填写注意事项:

• 如果出现品牌型号列表,但列表中没有需要的品牌型号,可【点击申请SPU】申请SPU通过后再发 布商品。

| ○ 总览                                                                                                    | 商品预发 / 选择美目                                                                                                    |                                                                                                    |                                                                                                    |                                                                                                    |                                                                                                    |        |
|----------------------------------------------------------------------------------------------------|----------------------------------------------------------------------------------------------------|----------------------------------------------------------------------------------------------------|----------------------------------------------------------------------------------------------------|----------------------------------------------------------------------------------------------------|----------------------------------------------------------------------------------------------------|--------|
| - 协议管理 -                                                                                                    | 商品渠道                                                                                                    |                                                                                                    |                                                                                                    |                                                                                                    |                                                                                                    |        |
| 2 商品管理 -                                                                                                    | 网上超市                                                                                                    | → 1.选择网上超市                                                                                                    |                                                                                                    |                                                                                                    |                                                                                                    |        |
| 协议商品管理                                                                                                    | 选择类目                                                                                                    |                                                                                                    |                                                                                                    |                                                                                                    |                                                                                                    |        |
| 协议商品预发                                                                                                    | 举目搜索: 请输入关                                                                                                    | 错词                                                                                                    | 搜索 2 共振                                                                                                    | 地表立马的美国                                                                                                    |                                                                                                    |        |
| 商品变更历史                                                                                                    |                                                                                                    | ((fini)**)                                                                                                    |                                                                                                    | 《搜杀同加的关日                                                                                                    |                                                                                                    |        |
| 🗋 配件管理                                                                                                    | -级类目                                                                                                    | 二级类目 三级类目                                                                                                    |                                                                                                    | 输入关键词                                                                                                    | ▼ 3. 如果出现品牌型号码                                                                                                    | 利夫、季洗择 |
|                                                                                                    | 《车配件                                                                                                    | ▲ 电脑/服务器/工作站 > ▲ 笔记本电                                                                                                    |                                                                                                    | Jaros WITHWARD                                                                                                    | 品牌和型号                                                                                                    |        |
|                                                                                                    | C数码                                                                                                    | > 网络设备 > 台式整体                                                                                                    | 品牌                                                                                                    |                                                                                                    | 型号                                                                                                    |        |
|                                                                                                    | 1公设备/耗材                                                                                                    | → 手机及配件 > 一体机                                                                                                    | 雷神                                                                                                    | /IhundeRobot                                                                                                    | ThinkPad 1480-308                                                                                                    |        |
|                                                                                                    | て化用品                                                                                                    | 相切い機像机 > 主机<br>><br>- tetn F1/tt > 平tc ==                                                                                                    | 平来                                                                                                    | /Арріе                                                                                                    | 小新-131WL 2019                                                                                                    |        |
|                                                                                                    | R居建材                                                                                                    | > + totaci+ + totaci                                                                                                    |                                                                                                    |                                                                                                    | 14-CE20171X                                                                                                    |        |
| 1)选择已预发的                                                                                                    | <sup>湖电器</sup><br>商品,修改协议(                                                                                                    | ŷ。<br>//~                                                                                                    | 11-                                                                                                    |                                                                                                    | 11-                                                                                                    |        |
| 1) 选择已预发的<br>≡ 😧 ☎@##₿云¥11<br>O @%                                                                                                    |                                                                                                    | <ul> <li>         ・         ・         ・</li></ul>                                                                                                    |                                                                                                    | ) <mark>599 (</mark> 3                                                                                                    | 日 <b>全</b> 场功人梅里<br>培训给大河商资                                                                                                    | 有限公司   |
| <ul> <li>) 选择已预发的</li> <li>= 業 或前来购支工具</li> <li>C 点気</li> </ul>                                                                                                    |                                                                                                    | 分。<br>培训指本数<br>カ公设备/所材-カ公设备-砕纸肌<br>此共目商品部分信息元法直接变更,如有错误信                                                                                                    | 会可点击 申請支更SPU                                                                                                    | ) <b>(9</b>                                                                                                    | 日 ① 名力人物田<br>培训的大利商资                                                                                                    | 有限公司   |
| <ul> <li>) 选择已预发的</li> <li>■ 菜 就簡果购互平台</li> <li>○ 点流</li> <li>■ ⇒以管理</li> </ul>                                                                                                    | <sup>7時电器</sup><br>商品,修改协议(<br>田 <u>60次中の</u>                                                                                                    | 分。 / 培训指本級 か公设备/所材-力公设备-碎纸机<br>此先日希品部分信息た法直接变更,如有错误信 ・ 商品标题: 借力(del)5级保密力公                                                                                                    | 😁 🗗 🚰<br>息可点击 申请委要SPU<br>碎纸机 长时间文件粉碎机33152                                                                                                    | <b>と望い (9</b><br>送择商品 → <b>选</b>                                                                                                    | C 2 50人梅里<br>店训给大河高资<br>择已经预发的商品                                                                                                    | 有限公司   |
| <ul> <li>         -) 选择已预发的         <ul> <li></li></ul></li></ul>                                                                                                    | <sup>7研电器</sup><br>商品,修改协议(<br>88 地议中心 《<br><sup>反而美国</sup><br>基本信息                                                                                                    | 分。 拾训指本级 办公设备/所材-办公设备-碎纸机<br>此类目每高部分信息无法直接变更,如有错误信 • 商品标题: 借力(del)5级保密办公 • 商品规则: 请上传单张飯片像素不少                                                                                                    | 会问点击 申请变更SPU 除纸机长时间文件粉碎机33152 F800*800、大小不磁过1M、支持P                                                                                                    | ) <b>上</b> 雪) <b>人</b> 雪<br>选择商品 → 选<br>G. JPEG. PNG情式                                                                                                    | C 2000 代表 1000 代表 1000 (1000 代表 1000 代表 1000 (1000 代表 1000 (1000 代表 1000 (1000 (10000 (1000 (10000 (1000 (1000 (10000 (1000 (10000 (1000 ( | 有限公司   |
| <ul> <li>         -         )         选择已预发的         </li> <li>         -</li></ul>                                                                                                    | (研电器)<br>商品,修改协议(<br>部)<br>(第)<br>(第)<br>(第)<br>(第)<br>(第)<br>(第)<br>(第)<br>(第)<br>(第)<br>(第                                                                                                    | <ul> <li>介。</li> <li>方公设备/所材・力公设备-碎纸肌<br/>此失日商品部分信息方法直接至原、如有错误信</li> <li>・ 商品販證: 律力(del)5级保密力公</li> <li>・ 商品販題): 读上作學琢飯片像素不少</li> <li>・ 直品照り: 读上作學琢飯片像素不少</li> </ul>                                                                                                    | (学)         (学)           急可点击 申請変更SPU         (学)           (単紙和、长射雨文件物時和133152         (学)           (学)         (学)           (学)         (*)           (学)         (*) | )<br>上字商品 → 选<br>G. JPEG. PNG格式                                                                                                    | ☐ € 经办人拘留<br>归期给大河商资 择已经预发的商品                                                                                                    | 有限公司 * |
| <ul> <li>         b.选择已预发的     </li> <li>         ■ 菜 或用采购云平台     </li> <li>         ○ 总览     </li> <li>         ■ 协议管理     </li> <li>         ■ 品管理     </li> <li>         ■ 配件管理     </li> </ul>  | (研电器)<br>商品,修改协议(<br>889 いび中心)<br>※<br>友布美田<br>基本信息                                                                                                    | <ul> <li>介。</li> <li>方公设施/所材-クン(26番-砂杯肌)<br/>此失日海島部分信息大法直该变更,如有错误信</li> <li>・ 商品振颤: 借力(del)5级保密力公</li> <li>・ 商品服):: 病上作母余飯片協秀木少</li> <li>・ 範品代詞(性雪): URQW6872797</li> </ul>                                                                                                    | ○ ○                                                                                                    | )<br>上平商品<br>→ 选<br>法<br>序<br>G、JPEG、PNG<br>情<br>式                                                                                                    | □ ① ② \$25人梅田<br>日期前大大和政策 译已经预发的商品                                                                                                    | 有限公司   |
| <ul> <li>         b.选择已预发的     </li> <li>         ■ 菜 或前来時云平台     </li> <li>         ○ 总览     </li> <li>         ■ 协议管理     </li> <li>         ■ 商品管理     </li> <li>         ■ 配件管理     </li> </ul> | <sup>7研电器</sup><br>商品,修改协议(<br>88 地议中へ                                                                                                    | <ul> <li>分。</li> <li>月間自本処</li> <li>加速日本高品が自宅たえ高度を更可、如有错误居</li> <li>● 商品振照: 得力(del)5级保密力公</li> <li>● 商品販照: 貸上貸单承級片優素へ少</li> <li>● 商品限片: 貸上貸单承級片優素へ少</li> <li>● 商品保約(度写): 以RQW6872797</li> <li>电商平台: https://ttem.jd.com/10</li> </ul>                                                           |                                                                                                    | ) <u>●</u> ●<br>送择商品 ] → 進<br>'G, JPEG, PNG指式                                                                                                    | ☐ € 经办人筹建<br>员训诫大学承载                                                                                                    | 有限公司   |
| <ul> <li>         b.选择已预发的     </li> <li>         ■ 菜 飲用采购去平台     </li> <li>         ● 感觉     </li> <li>         ● 协议管理     </li> <li>         ● 商品管理     </li> <li>         ● 配件管理     </li> </ul> | <sup>2研电器</sup><br>商品,修改协议(<br><sup>1</sup> <sup>20</sup> <sup>1</sup> <sup>3</sup> <sup>20</sup> <sup>1</sup> <sup>3</sup> <sup>20</sup> <sup>1</sup> <sup>3</sup><br><sup>20</sup> <sup>20</sup> <sup>20</sup> <sup>20</sup> <sup>20</sup> <sup>20</sup> <sup>20</sup> <sup>20</sup>                                                                                                    | <ul> <li>分。</li> <li>方公设路/所材-クン(28 - 砂石肌)<br/>此共目海島部分信息大式直接支要項、如有错保信</li> <li>・ 商品振照: 借力(del)5级保密か公</li> <li>・ 商品服用: 現上作母家既片像素大少</li> <li>・ 商品限用: 現上作母家既片像素大少</li> <li>・ 商品代码(性雪): URQW6872797</li> <li>・ 商品平台: https://tem.jd.com/H</li> <li>・ 以http://ghttps://开具、</li> </ul>                 | ② 2 ② 2 ③ 3 ○ 3 ○ 3 ○ 3 ○ 3 ○ 4 ○ 4 ● 54 ● 54                                                                                                    | )<br><u>选择商品</u> → 选<br>G. JPEG. PNG情式<br>(商品链接                                                                                                    | ☐ 全 经办人指担<br>归期除去对系统 择已经预发的商品                                                                                                    | 有限公司 * |
| <ul> <li></li></ul>                                                                                                    | <sup>2研电器</sup><br>商品,修改协议(<br><sup>1</sup> <sup>20</sup> <sup>1</sup> <sup>3</sup> <sup>3</sup> <sup>3</sup> <sup>3</sup> <sup>3</sup> <sup>4</sup> <sup>3</sup> <sup>4</sup> <sup>3</sup> <sup>4</sup> <sup>3</sup> <sup>4</sup> <sup>4</sup> <sup>4</sup> <sup>4</sup> <sup>4</sup> <sup>4</sup> <sup>4</sup> <sup>4</sup> <sup>4</sup> <sup>4</sup> <sup>4</sup> <sup>4</sup> <sup>4</sup> | <ul> <li>分。</li> <li>方公设施/所材-クン设备-砕紙肌<br/>此失目電高部分信息大法直接空車, 如有错误信</li> <li>● 商品振照: 律力(del)5级保密分公</li> <li>● 商品服別: 法上传母张服片像素不少</li> <li>● 商品限別: 法上传母张服片像素不少</li> <li>● 電晶代码(按弯): URQW6872797</li> <li>电商品ぞ: https://tem.jd.com/U</li> <li>以http://whttps://开头</li> <li>• 产啦: ● 娘内 ● 娘外</li> </ul> | <ul> <li>○</li> <li>○</li> <li>○</li> <li>★/#4%#562</li> <li>★/#5%#0733152</li> </ul>                                                                                      | <ul> <li>● ● ● ●</li> <li>● ● ●</li> <li>● ●</li> <li>● ● ●</li> <li>● ● ●</li> <li>● ● ●</li> <li>● ● ●</li> <li>● ● ●</li> <li>● ● ●</li> <li>● ● ●</li> <li>● ●</li> <li>● ● ●</li> <li>● ● ●</li> <li>● ● ●</li> <li>● ● ●</li> <li>● ●</li> <li>● ● ●</li> <li>● ●</li> <li>● ●</li></ul> | ☐ € 经办人指担<br>店训销会大对系统 译已经预发的商品                                                                                                    |        |

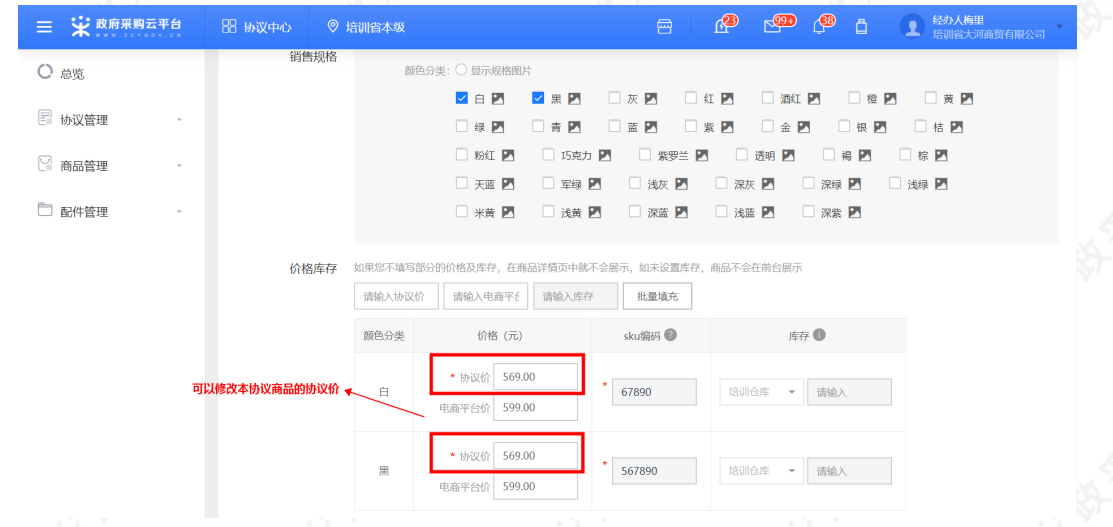

5) 提交后商品状态为"下架(申请新增中)",由集采机构进行审核,审核通过后才能采购。

## 5. 情景3: 未预发商品-单个新增协议商品

使用前提:协议已经通过审核。 适用场景:还没有发布过商品,要单个新增商品。 操作菜单:用户中心—协议中心—商品管理—协议商品管理。

1) 在"协议商品管理"页面,点击右上角【新增商品】;

|                                                                                                    |                                                       | 心  ♥ 培训館                  | 拿本级            |                   | e 🥵 🖸                                        |             | <b>自 月</b> 培训省演示用<br>培训省大河和 | H供应商<br>商贸有限公司             |              |
|----------------------------------------------------------------------------------------------------|-------------------------------------------------------|---------------------------|----------------|-------------------|----------------------------------------------|-------------|-----------------------------|----------------------------|--------------|
| 0 息覽                                                                                                    | 商品管理                                                  |                           |                |                   |                                              |             | 批星新增协议商品                    | 新增商品                       | 12           |
| 🗟 协议管理                                                                                                    | *                                                     | 商品名称: 词                   |                | 商品举目: 请游          | 择                                            | •           | 軍署 搜索                       | 展开 ▼                       |              |
| 🖁 商品管理                                                                                                    |                                                       |                           |                |                   |                                              |             |                             |                            |              |
| 协议商品管理                                                                                                    | 商品                                                    | 3模型升级,每份协                 | 议可以按照协议优惠率单独定  | e价, 故每份协议单独生成了t   | 办议商品,与采购人沟                                   | 通时请注意。      |                             |                            |              |
| 协议商品预发                                                                                                    | 全部                                                    | 已上架                       | 已下架 已冻结 已      | 已入库               |                                              |             |                             |                            |              |
|                                                                                                    |                                                       |                           |                |                   |                                              |             |                             |                            |              |
| 选择到需要                                                                                                    | 史添加商品的                                                | 1协议,点                     | 击【下一步】;        |                   |                                              |             |                             |                            |              |
|                                                                                                    |                                                       |                           |                |                   |                                              |             |                             |                            |              |
| 总览                                                                                                    | 商品管理 / 新增市                                            | 商品                        | <u>A T</u>     |                   | r                                            | X           |                             | 下一步                        | Ň.           |
| ) 息览<br>协议管理 -                                                                                                 | 商品管理 / 新增的新增商品进度                                      | 商品                        | <u> </u>       |                   | 1*                                           | A           |                             | ᡯ᠆᠊ᡃᡃ                      | к)-          |
| ) 总览<br>协议管理 -<br>商品管理 -                                                                                       | 商品管理 / 新増的<br>新増商品进度                                  | 商品                        | 选择协议           | 选择标项              | 选择关目                                         | 填写信息        | 4 T                         | ᡯ᠆ᢖ                        | j\$-         |
| ) 总选<br>) 协议管理 -<br>) 商品管理 -                                                                                   | 商品管理 / 新增商品进度                                         | 商品                        | 选择协议<br>①      | 选择标项<br>②         | 选择关目<br>③                                    | 填写信息<br>④   | A 11                        | 下—步                        | <b>1</b> 37- |
| ) 总统<br>) 协议管理 -<br>] 向品管理 -<br>] 配件管理 -                                                                       | 商品管理 / 新增<br>新增商品进度                                   | 商品                        | 选择协议           | 选择标项<br>          | 选择关目<br>——— ③ ————                           | 培写信息<br>(1) | <u>_</u>                    | 下一步                        | Ğ,           |
| ) 总筑<br>) 协议管理 -<br>) 向品管理 -<br>] 配件管理 -                                                                       | 商品結理 / 新增的<br>新增商品进度                                  | 海晶                        | 及<br>通野协议<br>① | 选择和项<br>②         | 选择类目<br>—— ③ ——                              | 境写信息<br>④   | <u>, 7</u>                  | <u></u> #—₹                | ð-           |
| ) 总成<br>协议管理 -<br>「商品管理 -<br>」 副件管理 -                                                                          | 商品管理 / 新增時<br>新增商品进度           通導物収           如果您是投标词 | 等品<br>等品                  | 选择协议<br>①      | 选择标项<br>②         | 选择关目<br>———————————————————————————————————— | · 철덕信息<br>④ | 搜索协议条件感                     | <del>下−少</del><br>(編码 Q    |              |
| <ul> <li>2) 总式</li> <li>3) 防心管理</li> <li>4) 耐心管理</li> <li>4) 耐心管理</li> <li>4) 耐化管理</li> <li>4) 耐化管理</li> </ul> | 商品話理 / 新潮市<br>新增商品进度<br>通择协议<br>如果您是投标可<br>选择         | 商品<br>時間菜単"商品預发"↑<br>协议規制 | 选择协议<br>①      | 选择标项<br>②<br>协议资称 | 选择关目<br>①<br>资格                              |             | 撤生协议名称46<br>协议有效期           | <del>下−歩</del><br>86669 Q. | 14<br>14     |

3) 在"商品渠道"栏选择【网上超市】,选择商品类目;

### 填写注意事项:

• 如果出现品牌型号列表,但列表中没有需要的品牌型号,可【点击申请SPU】申请SPU通过后再发 布商品。

| ☰ 💥 政府采购云平台 | 器 协议中心 💿 培训省本级                                   |                                               |
|-------------|--------------------------------------------------|-----------------------------------------------|
| ○ 总览        | 商品预发 / 选择类目                                      |                                               |
| 🗟 协议管理 🚽    | 商品渠道                                             |                                               |
| 🛛 商品管理 🔷    | 网上超市 → 1.选择网上超市                                  |                                               |
| 协议商品管理      | 选择类目                                             |                                               |
| 协议商品预发      |                                                  |                                               |
| 商品变更历史      | 关目搜索: 请输入关键词                                     | 搜索 2. 选择或搜索商品的类目                              |
|             | -级类目 二级类目 三级类目                                   | ▲ Q 请输入关键词                                    |
| 🗋 配件管理      | (注意)(株) (注意)((注意))((注意)(注意)(注意)(注意)(注意)((注意)(注意) | ▲ 找不到SPU? 点击申请SPU ② 3. 如果出现品牌型号列表,需选择 品牌和型号   |
|             | (約170.) 网络设备 > 台式整机                              | 品牌型号                                          |
|             |                                                  | 雷神/ThundeRobot <sup>企</sup> ThinkPad T480-308 |
|             | 10000 1000 1000 1000 1000 1000 1000 10           | 苹果/Apple 小新-13IML 2019                        |
|             | ChGHhan /<br>相机配件 > 平板电影                         | i/MID 神舟战神 14-ce2017TX                        |
|             |                                                  | . 宏碁/ACER AN515-52-726G                       |

4) 填写商品信息:填写商品参数,带"\*"的必填。

### 填写注意事项:

- 商品代码:可以自己设置,只要跟平台上的商品代码不重合即可;
- 电商平台: 填写自营平台的商品链接, 或京东苏宁等大型电商平台同款商品的链接。

| ☰ 😧 政府采购云平台 | 88 协议中心 💿 培训省本级                                        | 四 🗗 🚰 🖓 🖨 💽 经办人标理 🗧                     |
|-------------|--------------------------------------------------------|-----------------------------------------|
| ○ 总览        | 发布类目 3C数码-电脑/服务器/工作站-笔记本电脑<br>此类目商品部分信息无法直接变更,如有错误信息可点 | 击 申请变更SPU                               |
| 📃 协议管理 🗸    | 基本信息<br>* 商品标题: Lenovo 小新-13IML 2019 1                 | ▲項写商品标题<br>13.31PS防艇绑器 +代 17-1(<br>追擦商品 |
| 🗟 商品管理 🔹    | *商品图片:请上传单张图片像赛不少于800                                  | *800、大小不趟过1M,支持JPG、JPEG、PNG格式           |
| 🗅 配件管理 -    | +                                                      | + → 上传清晰的商品图片, 会显示在网络大厅                 |
|             | * 商品代码(货号): 请输入商品代码                                    | ② ───→ 可自己填写代码,不能跟其他商品代码重复              |
|             | 电商平台: 请输入电商平台链接                                        | ────> 填写京东、苏宁、天端等大型电商平台同款商品链接           |
|             | 以http://或https://开头,请准                                 | 确填写自营平台或大型电商同款商品链接                      |
|             | <ul> <li>产地: ● 境内 ○ 境外</li> <li>北京</li> </ul>          | 講选擇市 ▼ 講选择区/良 ▼                         |

#### 5) 填写销售规格、价格和库存。

• 销售规格: 同一个商品有多个规格的, 可以多选;

- 协议价: 在网超销售的价格, 不能高于电商平台价\*网超协议的优惠率, 否则商品无法上架!
- 电商平台价:大型电商平台的销售价格;
- sku编码:可以自己填写,不能与其他sku编码重复;
- 仓库:填写商品存储的仓库,仓库的配送范围必须覆盖到商品的销售区划,否则无法购买!点击查 看仓库信息。
- 库存: 库存不能为0, 否则商品无法购买。

| ☰ 💥 政府釆购云平台 | 器 协议中心 ◎ ♯     | 词训省本级                        |                           | e 1             | e 🥵 🥵                                | <b>经办人梅里</b><br>培训省大河商贸有限公司 |
|-------------|----------------|------------------------------|---------------------------|-----------------|--------------------------------------|-----------------------------|
| ○ 急览        | 销售规格           |                              |                           |                 |                                      |                             |
|             | 果同一个商品有多个规格的,可 | * 内存容量 (GB): 〇 显示规格<br>可以多选, | 11 個片 加調性值 → 如!           | 果下面一行没有需 □ 16 ☑ | <b>要的属性值,可以点击添加</b><br>□ 32 💌 🗌 64 💌 | 128 🗷                       |
| ◎ 商品管理 ^    | 何规悟可以设个问的价格    | 最大内存容量 (GB)〇 显示规格            | 图片 加 <b>属性值</b>           |                 |                                      |                             |
| 协议商品管理      |                | 8 🛛                          | 16 💌 🗌 32 💟               | 64 🗷            | 128 🗾 🗌 256                          | 5 🖪                         |
| 协议商品预发      |                | * 颜色分类: 〇 显示规制               | 溜片 加属性值<br>☑ 黑 ☑ □ 青 ☑    | 🗌 橙 🗾           | 🗌 蓝 🖪 🗌 紅 🛙                          |                             |
| 商品变更历史      |                | 🗌 灰 🖪                        | 🗌 银 🛃 🔷 白 🗹               | 🗌 绿 🗖           |                                      |                             |
|             | 价格库存           | 如果您不填写部分的价格及库有               | 7,在商品详情页中就不会展示,<br>商业4 库存 | 如未设置库存,商品       | 品不会在前台展示<br>1 <b>里不同和终的价格一样</b> (1   | 可以请写价格 库存后排量情夺              |

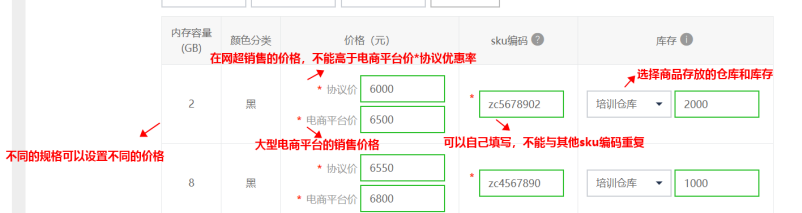

- 6) 填写运费、商品详情;
  - 商品运费信息:可以选择已经设置好的运费模板;
  - 新增运费模板:如未设置运费,可以点击新增,操作步骤可参考"设置运费"。

| ≡ 😧 政府采购云平 | * <mark>台</mark> 88 协议中心 | ◎ 培训省本级                      | e 🖉 🧐 🖉                 | <ul> <li>         ・ ・         ・         ・</li></ul> |
|------------|--------------------------|------------------------------|-------------------------|-----------------------------------------------------|
| ○ 总览       | 商品运费                     | 如商品涉及运费,可以选择已经设好的运费模板<br>8信息 |                         |                                                     |
| 🗟 协议管理     | •                        | 请选择运费模板 ▼ 新建                 | 运费模板 —> 如商品涉及运费,但还未设运费模 | 板的,可以点击这里设置                                         |
| 💟 商品管理     | - 商品                     | 品详情                          |                         |                                                     |
| 🗋 配件管理     |                          | 点击在此编辑商品详情                   |                         | <b>H2</b>                                           |
|            |                          |                              |                         |                                                     |
|            |                          |                              |                         |                                                     |
|            |                          | 添加商品详情,可添加文字、图<br>建议认真填写。    | 片和链接,设置好后会显示在网超商品的页面,约  | 合采购人参考查看;                                           |
|            |                          |                              |                         |                                                     |
|            |                          |                              |                         |                                                     |
|            |                          |                              |                         |                                                     |
|            |                          |                              |                         |                                                     |

7) 提交后商品状态为"下架(申请新增中)",由集采机构进行审核,审核通过后才能采购。

| A#17 |     |     | 11++++ |     |
|------|-----|-----|--------|-----|
| 王中   | 日上米 | 巴下来 | 匚/沐泊   | 已八年 |

| 商品渠道 | 商品ID     | 商品名称 | 商品类目         | 协议单价(元) | 协议状态 | 状态        | 商品打标 | 操作 |
|------|----------|------|--------------|---------|------|-----------|------|----|
| 网超   | 46708348 | 练习   | 除湿机/除湿<br>器/ | 111     | 已生效  | 下架(申请新增中) | -    | 查看 |
|      |          |      |              |         |      |           |      |    |

#### 网超商品发布后,您还可以做以下操作

## 6. 修改协议商品价格

适用场景:协议商品已经上架后,需要修改商品价格。

操作效果:这里修改的协议价只是本协议商品的价格。如果有其他协议关联了同一个预发商品的,要修改另一个协议商品的价格要单独去修改。

### 操作菜单:用户中心-协议中心-商品管理-协议商品管理。

## 1) 找到要改价的商品, 点击【编辑】。

| = | 😧 政府来购云平 |   | 88 协议中心       | ◎ 培训省本级        |                                 |              |             |              | 6 <sup>20</sup> C <sup>00</sup> ( | <b>)</b> | <b>经办人梅里</b><br>培训省大河商贸有限公 | ia - |
|---|----------|---|---------------|----------------|---------------------------------|--------------|-------------|--------------|-----------------------------------|----------|----------------------------|------|
| 0 | 总览       |   | 商品管理          |                |                                 |              |             |              |                                   | 批量新增协    | 议商品 新增                     | 摘品   |
|   | 协议管理     | • |               |                |                                 |              | (           |              |                                   |          |                            |      |
| P | 商品管理     | • | 商品行           | <b>呂称:</b> 请输入 |                                 | 商品类          | 目:「请选择      |              | •                                 | 田道       |                            | *    |
| 1 | 协议商品管理   |   | 商品模型升线        | 汲,每份协议可じ       | 以按照协议优惠率单独定价,                   | 故每份协议单独      | 生成了协议商品     | ,与采购人沟通时请    | 注意。                               |          |                            |      |
|   | 协议商品预发   |   | 全部 E          | 上架 已下          | 架 已冻结 已入居                       | ŧ            |             |              |                                   |          |                            |      |
|   | 商品变更历史   |   | 商品渠道          | 商品ID           | 商品名称                            | 商品类目         | 协议单价<br>(元) | 优惠率          | 协议名称                              | 协议状态     | 状态 操作                      |      |
| 6 | 配件管理     | - | 网上超市          | 45554057       | 【试】tz123                        | 高教通用设<br>备/高 | 12          | 33.33%       | 演示-小离                             | 已生效      | 上架 编辑 ·                    |      |
|   |          |   | 网上超市          | 50369304       | 海尔KFR-72LW/09GDE                | 空调/大家电/      | 6799~6999   | 9.20%~11.17% | 中央单位总局网超                          | 已生效      | 上架 编辑 •                    |      |
|   |          |   | 网络张网          |                | 23A亚柜式空调                        | 配<br>除湿机/除湿  |             | 13.33%       | 网超一张网 (培训                         | 已生效      | 下架( 查看                     |      |
|   |          |   | (培训           | 50141860       | 车车                              | 器/           | 13000       |              |                                   | -        |                            |      |
|   |          |   | 网超一张网<br>(培训… | 50092764       | 【演示思贤】20190924-<br>得力 14450 碎纸机 | 碎纸机/办公<br>设备 | 229         | 8.03%        | 网超一张网(培训…                         | EEX      | ▶架(                        |      |
|   |          |   | 网超一张网         | 46708348       | 练习                              | 除湿机/除湿       | 111         | -            | 网超一张网(培训…                         | 已生效      | 下架( 查看                     |      |
|   |          |   | (*#####       |                |                                 | RR/ ···      |             |              |                                   |          |                            |      |

#### 2) 在价格库存中,可以修改协议价和电商平台价。

| ≡ 💥 政府采购云平台 | 器协议中心 💿 培训省本级                            |                                  |
|-------------|------------------------------------------|----------------------------------|
| ○ 总览        | 自定义属性                                    |                                  |
| 🗟 协议管理      | 价格库存如果您不填写部分的价格及                         | 库存,在商品详情页中就不会展示,如未设置库存,商品不会在前台展示 |
| 🛛 商品管理 💡    | 请输入协议价 请输,                               | <b>电</b> 商平在 游输入库存 批量填充          |
| 🗋 配件管理 🚽    | 价格 (元)                                   | sku编码 @ 库存 D                     |
| 可以修但必须      | ★ * 协议价 12.00<br>次协议价和电离平台价,<br>满足协议优惠率。 | ・ <u>发生过</u> 培训合源 ~ 1            |
|             | 商品运费信息<br>请选择运费操板                        | ▼ 新建這機模板                         |
|             | 商品详情                                     | B <i>i</i> ≔ ∺≡ & ⊡ H1 H2        |
|             | 点击在此编辑商品详                                | 55                               |

3) 点击【确定】提交。

提示:如果是降价,提交后直接修改成功。如果是涨价,要填写申请原因,提交后由集采/采监审核 后生效。

## 7. 修改协议商品信息

适用场景:商品上架前后,修改商品的属性和信息。

操作效果:修改商品属性后,如有其他协议关联了同一个预发商品的,所有协议商品的属性都会同步修改。

如修改了预发商品的协议价,已经发布的协议商品价格不受影响,仍以该协议商品的协议价为准。

操作菜单:用户中心-协议中心-商品管理-协议商品预发。

1) 找到要修改的预发商品,点击【编辑属性】。

| ≡ 💥 政府采购云平台 | 器 协议中心 ◎ 培训指本级                                                                             |                                                        |  |
|-------------|--------------------------------------------------------------------------------------------|--------------------------------------------------------|--|
| ○ 总览        | 商品预发                                                                                       | 预发商品                                                   |  |
| 🗟 协议管理 👻    | 商品名称: 请输入 商品类目: 请输入                                                                        | ▼                                                      |  |
| 🛛 商品管理 🔺    |                                                                                            |                                                        |  |
| 协议商品管理      | 已透中0项 批量删除                                                                                 | ②取消                                                    |  |
| 协议商品预发      | 商品渠道 商品ID 商品名称                                                                             | 商品类目 优惠率 协议价 (元) 操作                                    |  |
| 商品变更历史      | 网上超市 304280 【演】 Thinkpad X260 笔记本电脑 商用高性能 持久不断<br>电                                        | 3C数4/电频服务<br>器/工作站/笔记本电 8.82% 6200 直看 更多▲<br>脑         |  |
| ■ 配件管理 ▼    | ○ 网上超市 1697634 [演] 小米/MI Air 12.5英寸全金属超径薄笔记本电脑(Co<br>e M-7Y30 4G 128G固态硬盘 全高清屏 普光键盘 Win7)金 | 3C数码/电脑/服务<br>7 器/工作站/笔记本电 4.64% 5340 删除<br>脑          |  |
|             | 回上超市 50369303 海尔KFR-72LW/09GDE23A立柜式空调                                                     | 家用电器/大家电/配 9.20% ~ 11.1<br>件/空调 7% 6799 ~ 6999 查者 更多 ▪ |  |
|             | 网上超市 50109272 【演示思贤】20190924-得力 14450 碎纸机                                                  | 办公设备/耗材/办公<br>设备/碎纸机 8.03% 229 查看 更多 ▼                 |  |
|             | 回上超市 1856740 演示得力/deli7499                                                                 | か公设备/耗材/办公<br>用纸/打印/复印纸 6.78% 55 直着 更多 →               |  |
| ) 修妆去口屋姓    |                                                                                            |                                                        |  |
| )修以向加周注。    |                                                                                            | Sk-                                                    |  |
| ≡ 💥 政府采购云平台 | ta 器 协议中心 ◎ 培训管本级 🔤                                                                        | 1 1 1 1 1 1 1 1 1 1 1 1 1 1 1 1 1 1 1                  |  |
| ○ 总览        | 发布美目 3C数码-电脑/服务器/工作站-笔记本电脑<br>此类目海品部分信息无法直接变更,如后错误信息可点击申请变更SPU                             |                                                        |  |
| 🗟 协议管理      | 基本信息                                                                                       |                                                        |  |
|             | * 商品标题: 【演】Thinkpad X260 笔记本电脑 商用商性能                                                       | 持久不断                                                   |  |
| し 商品官理      | * 商品图片:请上传单张图片像赛不少于800*800、大小不超过                                                           | 11M, 支持JPG、JPEG、PNG格式                                  |  |
| 🗋 配件管理      |                                                                                            | +                                                      |  |
|             | • 商品代码(货号): yss123 @                                                                       |                                                        |  |
|             | * 电离平台: http://www.zcy.gov.cn/                                                             |                                                        |  |
|             | 以http://或https://开头,请准确填写自营平台或                                                             | 大型电商同款商品链接                                             |  |
|             | •产地: • 境内 ) 境外                                                                             |                                                        |  |
|             | 北京・                                                                                        | ▼ 请选择区/具 ▼                                             |  |
|             |                                                                                            |                                                        |  |

3) 修改完成后,点击【确定】。

# 8. 库存管理

商品提交后,可以修改库存数量,当商品库存为0时,商品无法采购。 操作菜单:用户中心—商品—库存管理。

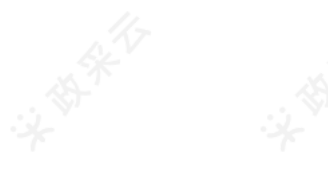

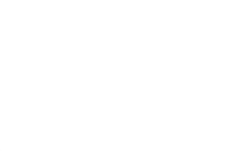

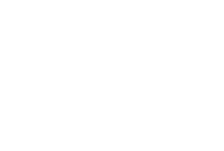

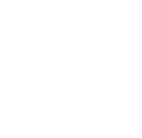

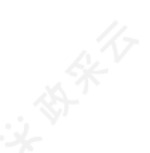

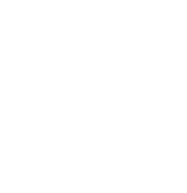

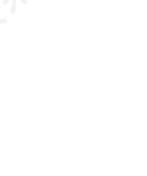

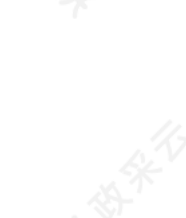

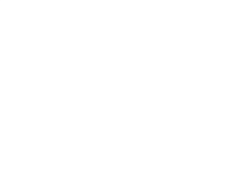

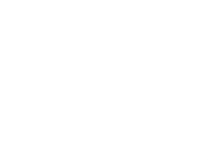

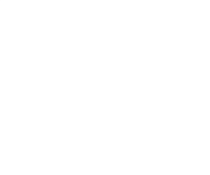

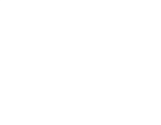

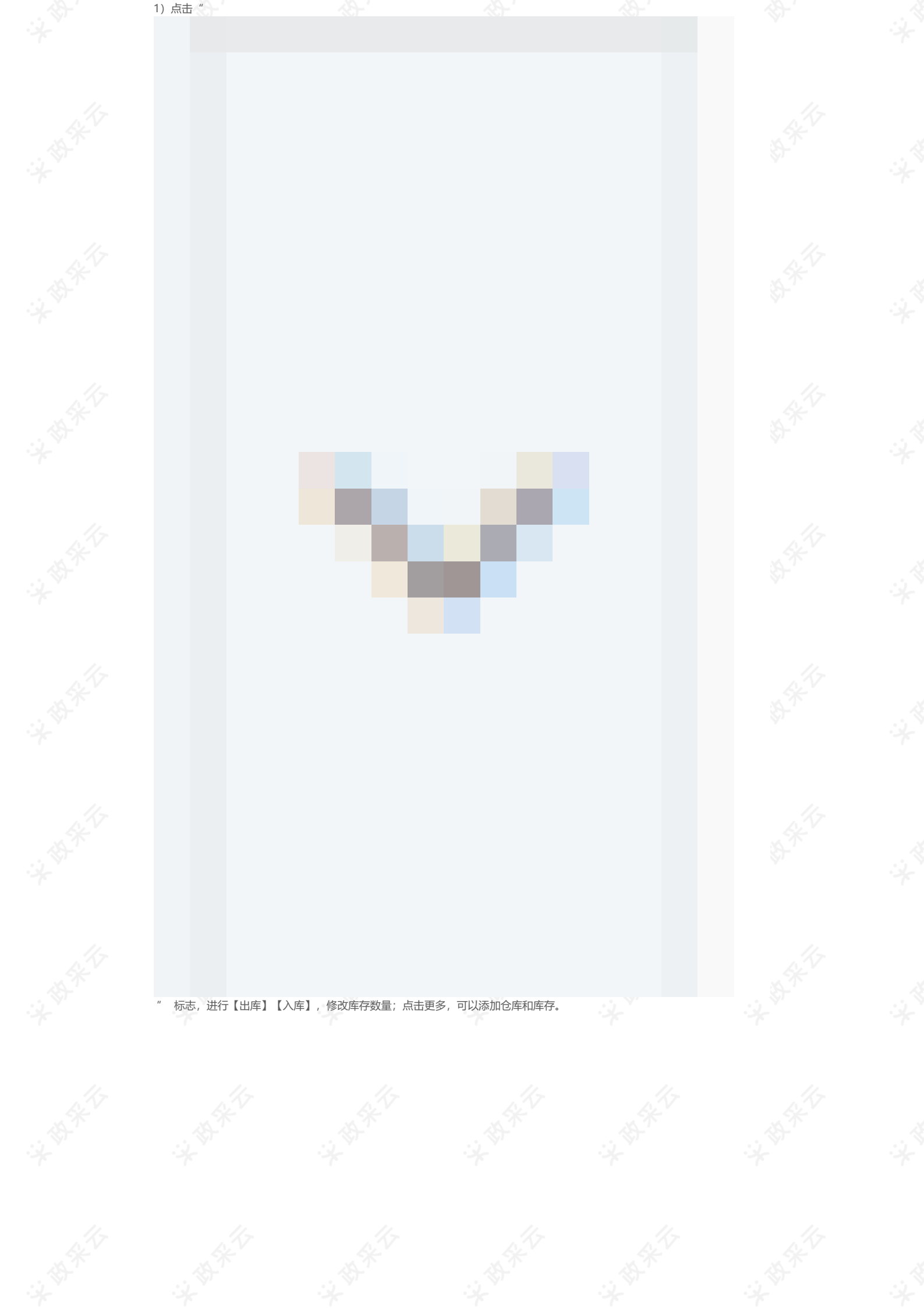

|            | 88 商品    | ♥ 培训省             | 本级            |                                      |         | <b>⊳</b> 99∓) | <b>A</b> | 0      | ů (         | <b>9</b> 经<br>培 | <b>办人梅里</b><br>训省大河商贸有限公 | 19 T         |  |
|------------|----------|-------------------|---------------|--------------------------------------|---------|---------------|----------|--------|-------------|-----------------|--------------------------|--------------|--|
| 0 总览       | 库存管理 / 🎜 | 存管理               |               |                                      |         |               |          |        |             |                 |                          |              |  |
| 😡 制造商品管理   | 库存管理     |                   |               |                                      |         |               |          |        |             |                 |                          |              |  |
| 📭 运费模版     | 所属渠道:    | 请选择               | ▼ 商品名         | 名称: 请输入 商品                           | D: 请输入  |               |          | 商品编行   | ·<br>四: 请输入 |                 |                          |              |  |
| 😨 普通商品管理   |          |                   |               |                                      |         |               |          |        |             |                 | 搜索 重1                    | li.          |  |
| - 品 网络商品管理 | 所属渠道     | SKU编码             | 商品编码          | SKU信息                                |         |               |          | 仓库     | 库在          | 教量              | 操作                       |              |  |
| △ 疫苗商品管理   | 网超渠道     | 商品ID:<br>44295250 | 0000          | 除湿器                                  |         | 不用修改          | 存储仓      | 库的,可   | 以直接点击。      | 出库入库            | ,修改库存数量                  |              |  |
| 大宗商品管理     |          | 111               | SKUID:4917965 | 9 0                                  |         |               |          | 默认行    | 3库 11       | 1 入库            | 出库 査看记录                  | ▶<br>+<br>更多 |  |
|            |          |                   |               |                                      |         |               |          | 培训化    | 3年 0        | 入降              | 出库 宣有记录                  |              |  |
|            | 网超渠道     | 商品ID:<br>304280   | yss123        | 【演】Thinkpad X260 笔记本电脑 商用            | 高性能 持久? | 下断电           |          |        |             |                 |                          | ~            |  |
| B 品牌由清     | 网超渠道     | 商品ID:<br>1697634  | DHWC10003     | 【演】小米/MI Air 12.5英寸全金属超轻<br>盘 Win7)金 | 薄笔记本电脑  | i(Core M-7ነ   | '30 4G 1 | 28G固态破 | 睡盘 全高清屏     | 背光键             |                          | ~            |  |
| □ 品牌列表     | 网超渠道     | 商品ID:<br>50369303 | 201909261443  | 海尔KFR-72LW/09GDE23A立柜式空调             |         |               |          |        |             |                 |                          | ~            |  |

|           | 88 商品    | ◎ 培训省本级                   |           |     | 🦻 🕐 🖞 👤       | 经办人得里<br>培训省大河商贸有限公司     |
|-----------|----------|---------------------------|-----------|-----|---------------|--------------------------|
| 0 总览      | 库存管理 / 库 | 存管理                       |           |     |               |                          |
| □☆ 制造商品管理 | 库存管理     |                           |           |     |               |                          |
| ◎ 运费模版    | 所属渠道:    | 请选择 ▼ 商品名称:               | 请输入 商品ID: | 请输入 | 商品编码: 请输入     |                          |
| 🔂 普通商品管理  |          |                           |           |     |               | 搜索 重置                    |
| _→ 网络商品管理 | 所属渠道     | SKU编码 商品编码 SKU            | 信息        |     | 仓库 库存数量       | 操作                       |
| △ 疫苗商品管理  | 网超渠道     | 商品ID: 0000 除湿<br>44295250 | 8         | i   | 选择其他的存储仓库 填写) | 车 <del>存数量</del>         |
| 大宗商品管理    |          |                           |           |     | 请选择    ▼      | 120 保存<br>取消             |
|           |          | 111 SKUID:49179659 0      |           |     | 默认仓库          | 111 入库 出库 · ·<br>查看记录 更多 |
| 「「「」」年仔官埋 |          |                           |           |     | 培训仓库          | 0 入库 出库<br>查看记录          |
|           |          |                           |           |     |               |                          |

## 9.服务管理

适用条件:网超商品已经上架。

操作效果:商品加入服务后,页面会显示服务承诺,采购人可选择已加入的服务,否则商品无法提供相关服务。 服务类型:上传票证、送货上门、上门安装、延保、24小时达、48小时达等。

## 9.1. 加入服务

#### 操作菜单:用户中心--服务--服务管理--加入服务。

1)选择相应服务点击【加入服务】;

| ☴ 菜 政府采购云平台<br>WWW.ZCY.GOV.CN | 器 <mark>服务</mark> ◎ 培训首本级                                                                                                    | 日本                                                                                                    |
|-------------------------------|----------------------------------------------------------------------------------------------------|----------------------------------------------------------------------------------------------------|
| △ 服务管理                        | 服务管理 / 加入服务                                                                                                    |                                                                                                    |
| 加入服务                          | 加入服务                                                                                                    |                                                                                                    |
| 服务商品管理                        | ② 認可服務商品的任何操作在24小时后才会在前台真正生效<br>基础服务                                                                                                    |                                                                                                    |
| 区域模板设置                        |                                                                                                    |                                                                                                    |
|                               |                                                                                                    |                                                                                                    |
|                               |                                                                                                    |                                                                                                    |
|                               | 特色服务                                                                                                    |                                                                                                    |
|                               |                                                                                                    | 上门安装服务 未加入     通入風波 資源自直     第二人     第二人      第二人     第二人     第二人     第二人     第二人     第二人     第二人     第二人     第二人     第二人     第二人     第二人     第二人     第二人     第二人     第二人     第二人     第二人     第二人     第二人     第二人     第二人     第二人     第二人     第二人     第二人     第二人     第二人     第二人     第二人     第二人     第二人     第二人     第二人 |
|                               | 延保服务 ENDA 24小N技 ENDA<br>日初日本 1111 (1111) (1111) (111 | 48小时达 E30人<br>1938年 通出                                                                                                    |

2) 阅读同意服务规范后,勾选并点击【加入服务】,显示"已加入"。

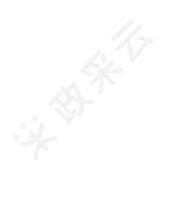

上门安装服务指采购人在采购商品时,供应商承诺对于含有相关服务的商品,如采购人地址在供应商承诺 提供服务的区域内,则提供上门安装的特色服务,使商品正常可使用状态。包括但不限于办公家具类商品 拆包/摆位/安装,3C数码类商品安装软件,办公设备和电器类商品安装调试等。

✓ 我已阅读并同意《上门安装服务服务规范》

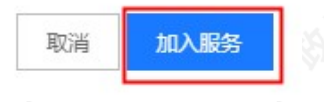

### 9.2. 为商品添加服务

操作菜单:用户中心—服务—服务管理—服务商品管理。

1) 添加服务:选择服务类型,可以选中多个商品批量设置服务,或为单个商品分别设置服务内容。

| <b>ジン 政府采购云平台</b><br>www.zcy.gov.cn | 器 服务 ◎ 培训省本级                                  | 田 · · · · · · · · · · · · · · · · · · ·                         |
|-------------------------------------|-----------------------------------------------|-----------------------------------------------------------------|
| 服务管理                                | 服务管理 / 服务商品管理                                 |                                                                 |
| 加入服务                                | 服务商品管理<br><b>大连择服务类型</b>                      |                                                                 |
| 服务商品管理                              | ◎上传票证服务 ▼ 服务商品数量: 109 服务商品设置率: 49.099%        | 5                                                               |
| 区域模板设置                              | 所属渠道: 全部 ・ 美目: 请选择类目 ・                        | 状态: <b>通送择</b> → 商品名称: 済輸入商品名称                                  |
|                                     |                                               | 按索 重置                                                           |
|                                     | ###设置 → 可以进中多个商品,批量设置服务内容                     |                                                                 |
|                                     | ☑ 所属渠道 商品名称 图片 类目                             | 約定内容 操作                                                         |
|                                     | ✓ 网超渠道 【演】Thinkpad X260 笔记本电脑 商用高<br>性能 持久不斷电 | リ <b>以早仁商品万利收益服务内容</b><br>商品服务:上传票证服务<br>生效地区:浙江                |
|                                     | 网超策道 演示商品得力7419 复印纸 打印/复印                     | 商品服务:上传票证服务;上传票证服务;上传<br>票证服务;上传票证服务;上传票证服务;<br>生效地反:浙江浙江浙江浙江浙江 |
|                                     | ✓ 网超渠道 演示商品得力(deli)545 水笔 水笔                  | 商品服务: 上传票证服务;上传票证服务;上传<br>票证服务<br>年效地版: 浙江 浙江 浙江 浙江             |

2) 设置服务:可选择已经设置好的服务或进行自定义服务设置。

#### 填写注意事项:

• 若服务生效区划模板为空,可点击【区域模板设置】或直接在区域模板设置菜单进行设置。

| : | ■ 就前来购云平<br>www.zcy.gov.c | 服务设置                                    |                                       |                 | ×            | <b>0人梅里</b><br>川省大河商贸有限公司 | Q-'             |
|---|---------------------------|-----------------------------------------|---------------------------------------|-----------------|--------------|---------------------------|-----------------|
|   | □ 服务管理                    | <ul> <li>未约定</li> <li>上传票证服务</li> </ul> | 瓶I (全区域)→ 可以选择已经设置好的服务                |                 | Î            |                           |                 |
|   | 加入服务                      | ● 自定义 ——                                | ▶服务还没有设置的,可以自定义设置                     |                 | <u>۾</u>     |                           |                 |
|   | 服务商品管理                    | 服务商品<br>上传票证服务                          | → 选择服务商品                              |                 | - 1          | 搜索重置                      | 11              |
|   | 区域模板设置                    | 服务生效区域模                                 | 反 选择服务区划                              |                 | - 1          |                           | 1 St            |
|   |                           | 上海(全区域), 注                              | 苏(全区域),…                              | 近徽(全区域) 浙江(全区域) | - 1          | 操作                        | \$ <del>1</del> |
|   |                           | 服务商品                                    | 生效区域                                  |                 | - 1          | 设置                        |                 |
|   |                           | 上传票证服务                                  | 上海(全区域),江苏(全区域),浙江(全区域),安徽(全区域),福建(全区 | ⊠域),山东 (全区域)    | Lity.        | 12 <b>11</b>              |                 |
|   |                           |                                         | 辽宁(全区域),吉林(全区域),黑龙江(全区域)              |                 |              | 19 <b>2</b>               | 11-             |
|   |                           | ■ 保存为模板(青                               | 珍保存5个模板)                              | XE              | )<br>消<br>保存 | 设置                        | A.Y.            |
|   | - 1 Y                     |                                         | · · · · · · · · · · · · · · · · · · · |                 | V IIII       |                           | · · · ·         |

3)新增区划模板:点击【新增区域模板】,选择能提供服务的区划,点击【创建】;

| ■ 業 政府采购云平台<br>www.zcy.gov.cn | 器服务       | ◎ 培训省本级                |                   | <b>B</b>       | <b>P</b> () | 0 | 经办人梅里<br>培训省大河商贸有限公司 | 8 |
|-------------------------------|-----------|------------------------|-------------------|----------------|-------------|---|----------------------|---|
| △ 服务管理                        | 服务管理 / 区域 | 模板设置                   |                   |                |             |   |                      |   |
| 加入服务                          | 区域模板设置    |                        |                   |                |             |   |                      |   |
| 服务商品管理                        | 编号        | 模板名称                   |                   |                |             |   | 操作                   |   |
| 区域模板设置                        | 809       | 上海 (全区域), 江苏 (全区域), 浙江 | (全区域),安徽(全区域),福建( | 全区域), 山东 (全区域) |             |   | 编辑 删除                |   |
|                               | 808       | 辽宁 (全区域), 吉林 (全区域), 黑龙 | 江 (全区域)           |                |             |   | 编辑删除                 |   |
|                               | 152       | 江苏 (全区域)               |                   |                |             |   | 编辑删除                 |   |
|                               | 147       | 安徽 (全区域)               |                   |                |             |   | 编祖删除                 |   |
|                               | 146       | 浙江 (全区域)               |                   |                |             |   | 编辑删除                 |   |
|                               | 新增区域模     | 板                      |                   |                |             |   |                      |   |

4)为商品设置好服务后,采购人购买商品时可以选择到供应商提供的服务。

# 10.品牌申请 (可选)

适用场景:如果商品发布时,"商品品牌"栏下拉列表中无该品牌,供应商需要先进行品牌申请。 申请条件:自有品牌、授权品牌、品牌维护供应商才有资格申请品牌。 操作菜单:<u>用户中心一商品一品牌申请。</u>

1) 在"品牌申请"栏点击页面右上角【点击申请】按钮;

|           | 器商品 🛛 培训省本级  |              | e 💁 🖓 (? ) | 中国 · · · · · · · · · · · · · · · · · · · |
|-----------|--------------|--------------|------------|------------------------------------------|
| 📮 制造商品管理  | 商品管理 / 品牌申请  |              |            |                                          |
| 四 运费模版    | 全部 待审核 审核成功  | 审核失败         |            | 点击申请                                     |
| 🖟 普通商品管理  | 品牌名称 请输入品牌名称 | 申请类型 请选择 - 8 | ◎ 请选择 ▼    | 按支 重置                                    |
| 🛶 网超商品管理  | 申请ID 品牌名称    | 所有人 注册号 申请类型 | 申请时间 审核时间  | 状态 操作                                    |
| 🗋 疫苗商品管理  |              |              |            |                                          |
| Co 大宗商品管理 |              |              |            |                                          |
| ☆ 库存管理    |              |              |            |                                          |
| 13 仓库管理   |              |              |            |                                          |
| E 品牌申请    |              |              |            |                                          |
|           |              |              |            |                                          |

2) 填写页面内容, 其中带 "\*" 的必填, 完成后点击【保存】;

填写注意事项:

- 品牌类别:按照供应商实际的品牌类别选择;
- 附件信息:选择品牌类别后,按提示上传相关的附件。
- 品牌适用类目:填写品牌包含的所有类目,一个品牌可以关联多个类目。

|           | □ 日本 ● 培训省本級 □ 日本 ● 日本 ● 日本 ● 日本 ● 日本 ● 日本 ● 日本 ● 日本 |  |
|-----------|------------------------------------------------------|--|
| ○ 总览      | 商品管理 / 品牌管理 / <b>品牌创建</b>                            |  |
| 😡 制造商品管理  | 品牌创建                                                 |  |
| ③ 运费模版    | 显否国内品牌: 〇 是 〇 否                                      |  |
| 中国 普通商品管理 | * 全称: 请给入品牌全称                                        |  |
| 😡 网超商品管理  | <ul> <li>*中文名:</li></ul>                             |  |
| 🗅 疫苗商品管理  | *QZS: 读输入品牌英文名                                       |  |
| 大宗商品管理    | - 1000 <u>- 1</u> 请选择品牌关创                            |  |
|           | * 商标注册号: 自有品牌 → 按照供应商实际的品牌类别选择 授权品牌                  |  |
|           | *                                                    |  |
| じゅ 仓库管理   |                                                      |  |
| 🔜 品牌申请    | ●BTHBG. · Luberstanders 2 → 选择品牌列表后,按提示上传相关的附件       |  |

| www.zcy.gov.cn |                                                                      | 101111-1-24 |                |            |                |   |       |        |        | - | 培训省大河商贸有限公司 |  |
|----------------|----------------------------------------------------------------------|-------------|----------------|------------|----------------|---|-------|--------|--------|---|-------------|--|
| ○ 总览           | * 品牌适用类目:                                                            | 请选择类        | 目路径 →→ 选择该品    | 牌下包        | 含哪些类目的商品       |   |       |        |        |   |             |  |
| ☆ 制造商品管理       | 3C数码/电脑/服务器/工作站/笔记本电脑 × 3C数码/电脑/服务器/工作站/台式整机 × →→ 选中的类目会出现在这里,点x可以删除 |             |                |            |                |   |       |        |        |   |             |  |
| □ · 运费模版       | 一级类目                                                                 |             | 二级类目           |            | 三级类目           |   |       |        |        |   |             |  |
|                | 搜索                                                                   | Q           | 搜索             | Q          | 搜索             | Q |       |        |        |   |             |  |
| 🛱 普通商品管理       | 医疗器械                                                                 | > •         | 电脑/服务器/工作站     | > ^        | 笔记本电脑          |   |       |        |        |   |             |  |
| _              | 仪器仪表                                                                 | >           | 网络设备           | >          | 台式敷机           |   |       |        |        |   |             |  |
| ☆ 网超商品管理       | 专用设备                                                                 | >           | 手机及配件          | ,          | ——体机           | - | → 可以  | 点击选择商品 | 送目     |   |             |  |
| A ctor         | 汽车配件                                                                 | >           | おお (海)の お      |            | 土切             |   |       |        |        |   |             |  |
| □ 疫田間加昌理       | 人用二类疫苗                                                               | >           | +8+0 30 (%)    | ĺ.         |                |   |       |        |        |   |             |  |
| □ 大宗商品管理       | 3C数码                                                                 | >           |                |            | 十位电脑/WID       |   |       |        |        |   |             |  |
|                | 办公设备/耗材                                                              | >           | 电脑硬件/配件        | ~          | 学生半板           |   |       |        |        |   |             |  |
| ◎ 库存管理         | 文化田品                                                                 | >           | 3C数码配件         | >          | 服务器/Server/工作站 |   |       |        |        |   |             |  |
|                | 今日時は                                                                 |             | MP3/MP4/iPod/录 | >          | 巨/大/中型机        |   |       |        |        |   |             |  |
| 13 仓库管理        | 30mmm=10                                                             |             | 电脑及网络工具        | >          | 掌上电脑           |   |       |        |        |   |             |  |
|                | 家用电器                                                                 | · · ·       | USB电脑周边        | > <b>.</b> | 小型机            |   |       |        |        |   |             |  |
| 🗊 品牌申请         |                                                                      | *           | USB电脑周边        | > <b>.</b> | 小型机            |   | 洗好品牌覆 | 盖的所有举日 | 后,占击确定 | e |             |  |

3)保存后点击列表的【提交】按钮,由平台运营进行审核,列表显示状态为"待审核";

4) 平台审核通过后显示"审核通过",可以申请该品牌的商品。

网上商品发布成功后,供应商可以进行网上超市交易管理。

相关文章:

网超商品管理常见问题 网上超市交易管理操作手册